## ダイハツコネクトアプリのインストールとログイン方法

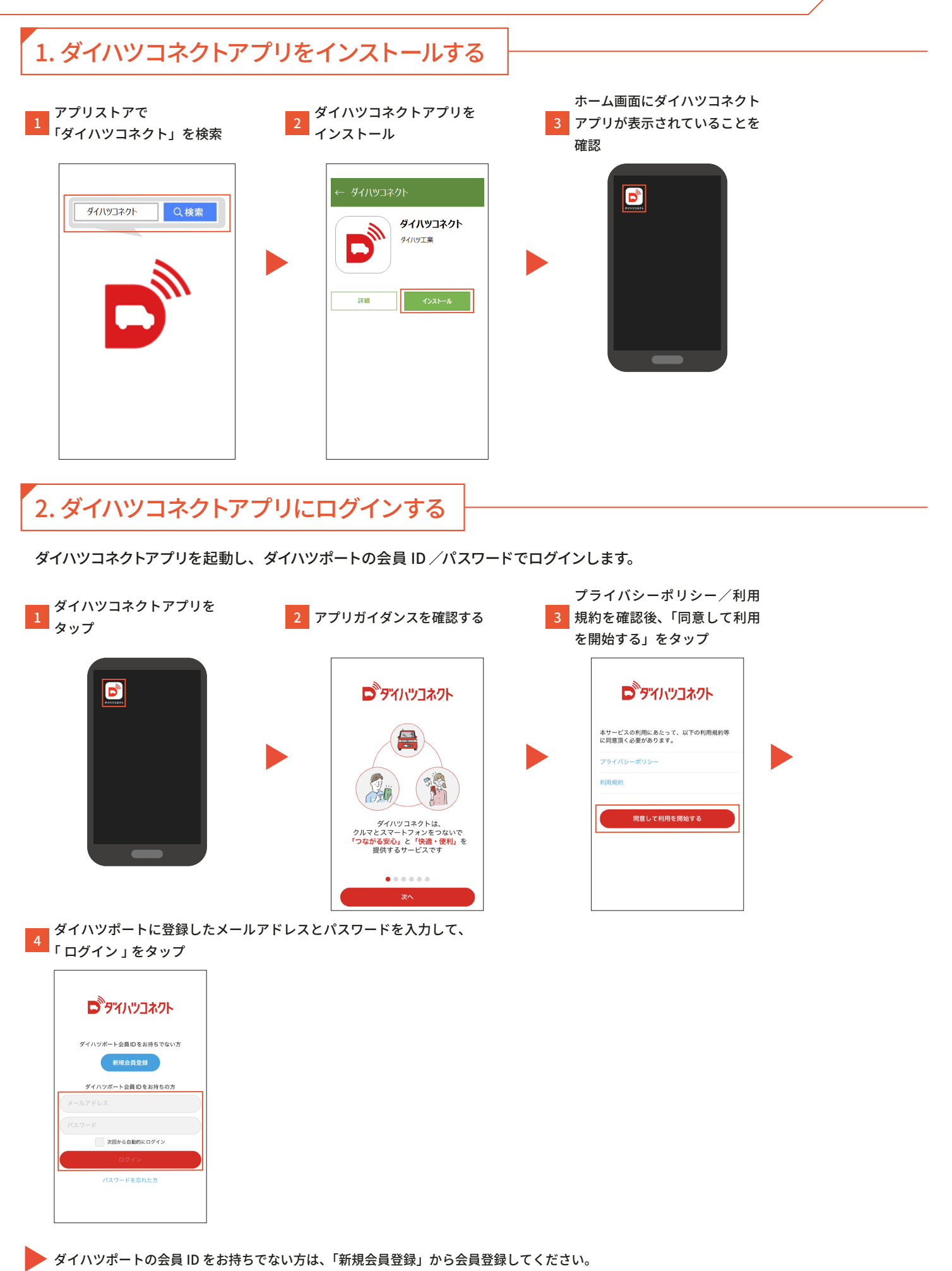

1

| <section-header></section-header> |
|-----------------------------------|
|-----------------------------------|

3.ダイハツコネクトアプリの設定を行う

お使いのスマートフォンの OS が Android10 以降の方のみ、下記ダイハツコネクトアプリの設定を行ってください。

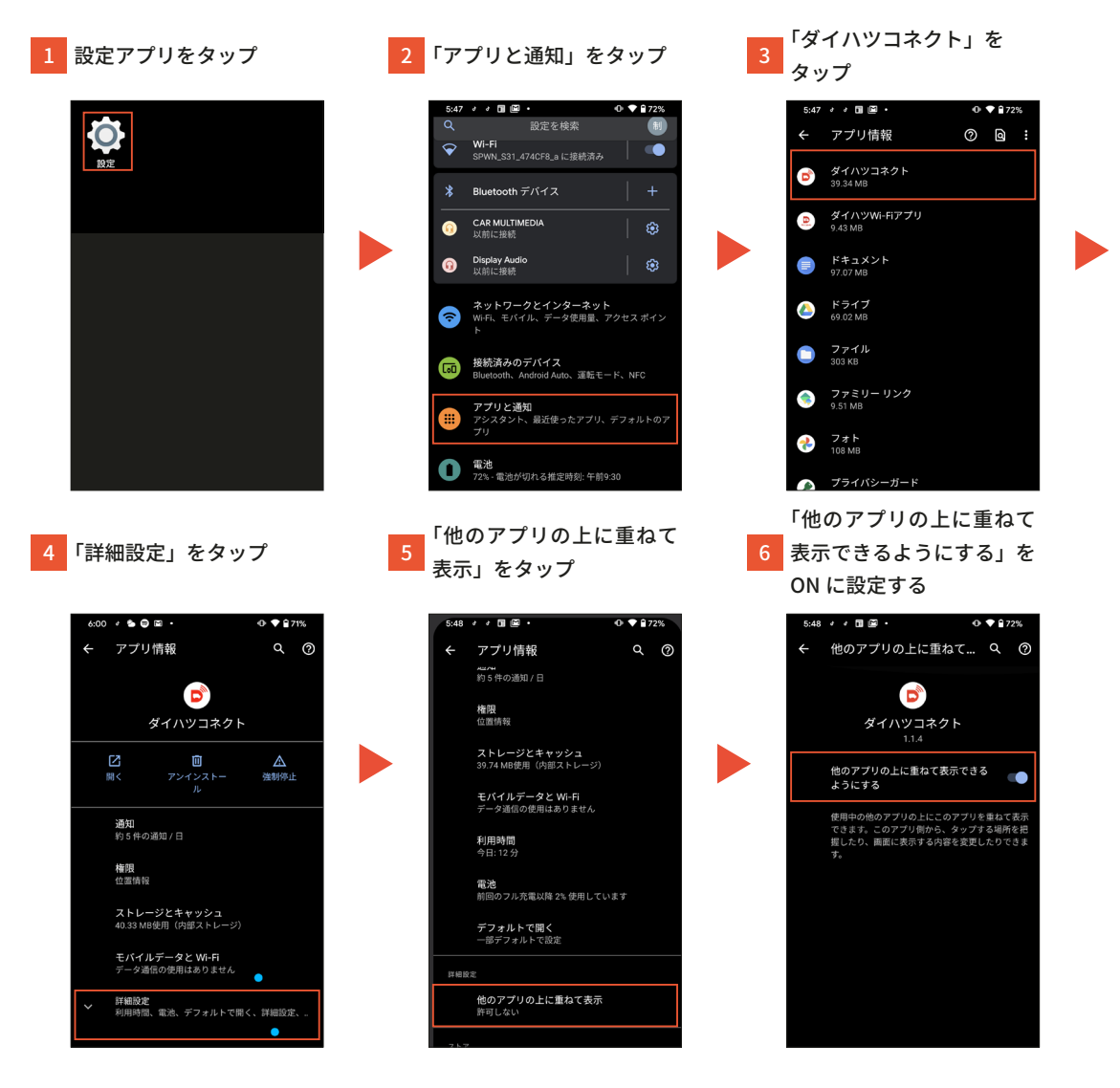

・設定が行われない場合はダイハツコネクトサービス、スマホアブリ連携で正常な動作が行われないことがあります。
・スマートフォンの機種により画面や操作は異なります。詳しくはご利用機種の取扱説明書をご確認ください。

注意